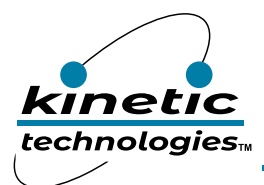

# 3-phase BLDC Motor Controller for 3-wire with Built-in Gate Drivers

#### **EVAL Kit Physical Contents**

| Item # | Description                                                               | Quantity |
|--------|---------------------------------------------------------------------------|----------|
| 1      | KTX9312 EVAL Kit fully assembled PCB                                      | 1        |
| 2      | Arduino Nano                                                              | 1        |
| 3      | USB 2.0 Type A to Mini B cable                                            | 1        |
| 4      | 2 Position Terminal Block Plug, Female Sockets (5.08mm) 180° Free Hanging | 1        |
| 5      | 3 Position Terminal Block Plug, Female Sockets (5.08mm) 180° Free Hanging | 1        |
| 6      | Anti-static bag                                                           | 1        |
| 7      | KTX9312 EVAL Kit Quick Start Guide printed 1-page (A4 or US Letter)       | 1        |
| 8      | EVAL Kit box                                                              | 1        |

#### **QR Links for Documents**

| IC Landing Page                  | EVAL Kit Landing Page                       |
|----------------------------------|---------------------------------------------|
| https://www.kinet-ic.com/ktx9312 | https://www.kinet-ic.com/ktx9312guan-mmev01 |

## **User-Supplied Equipment**

- 1. Oscilloscope (20~50A current probe), used to measure phase current, driving PWM signals and FG signal.
- 2. Tachometer, used to measure the spinning speed of motor.
- 3. Motor with relative load.
- 4. DC power supply (40V/30A).

## **Quick Start Procedures**

- 1. Connect the power supply to the KTX9312 evaluation board connector J1.
- 2. Connect the motor wires to J7.
- 3. Connect the KTX9312 evaluation board to a computer via the USB type-C cable and Arduino Nano which is mounted at the back of the evaluation board.
- 4. Install GUI software.
- 5. Turn on the power supply to power-up the board. LED1 is lighted on, indicating that the board is powered up.
- 6. Launch the GUI software, connect it to the evaluation board.
- 7. Load parameters configured excel file or configure the registers for matching the motor/application accordingly.
- 8. Select "Run" or "Stop" to run/stop the motor.

#### Graphical User Interface (GUI)

- 1. Download and install GUI software located on EVAL Kit Page.
  - a. <u>https://www.kinet-ic.com/ktx9312guan-mmev01</u>
- 2. After installing software, select the available serial port of computer and connect it with KTX9312 evaluation board. The message of "connected to COM x" will appear in the status box.
- 3. If a communication failure occurs, please check to ensure that both the power supply and serial port connection are normal.